# 伊丹市公共施設予約・照会システム インターネット予約説明書

#### 1. アイホール(伊丹市立演劇ホール)注意事項

- (1)対象施設「カルチャールームA」「カルチャールームB」 ※イベントホールは空き状況の照会のみ利用可能です。
- (2)予約期間利用日の3ヶ月前の3日から利用日の3日前まで
   ※7月分のご利用の場合、4月3日より受付。ただし、1月は6日より受付。
   ※来館・電話の場合は、1日(休館日の場合は2日)より受付。
- (3)予約申込 お支払い単位ごとに予約申込を行ってください。 ※1回に4日分の予約を行った場合は、4日分をまとめてお支払い。

(4)予約取消 インターネットで予約したもので、施設利用料のお支払いが済んでいないものは、イン ターネット上で予約の取消が利用日の3日前まで可能です。なお、インターネット上でキ ャンセルをされた場合、キャンセル料は発生しません。 ※施設利用料のお支払いを落まされている場合のキャンセルについては、窓口

※施設利用料のお支払いを済まされている場合のキャンセルについては、窓口 までご連絡ください。

(5)お支払い インターネットでの受付分は「仮予約」となります。「本予約」には窓口でのお支払いが 必要です。受付から1週間以内に来館の上、施設利用料をお支払いの上、本予約へ移 行ください。

### 2. インターネット予約の基本的な流れ

「伊丹市公共施設予約・照会システム」による各館のインターネット予約の基本的な流れは 次のようになります。

| (1) | ログインする              | P-2   |
|-----|---------------------|-------|
| (2) | 「空き照会・予約」を選択する      | P - 3 |
| (3) | 予約したい施設と区分(日時)を選択する | P - 4 |
| (4) | 予約内容を記載する           | P - 6 |
| (5) | 予約する                | P-7   |
| (6) | 必要に応じ本予約を実施する       | P-8   |

それぞれの流れを説明します。

# (1) ログインする

伊丹市公共施設予約・照会システム(https://shisetsu-yoyaku.jp/itami/)へアクセス。

「利用者番号」と「パスワード」を入力し「OK」ボタンを押してください。

※インターネットでの予約を行うには、<u>事前に利用者登録が必要</u>です。利用者登録をされた 団体・個人へ登録通知書をお渡ししますので、「利用者番号」と「パスワード」をご確認くだ さい。 なお、利用者登録については、各館で行っております。施設毎に来館の上、登録の処理を 行ってください。

※利用者登録していないゲストログインの利用者は空き照会のみとなります。

|                                                                                                    | X        |
|----------------------------------------------------------------------------------------------------|----------|
| ◎ お伊丹市公共施設予約・照会システム                                                                                                    |          |
| 利用者番号とバスワードを入力後、 [OK]ボタンを押してください。<br>利用者登録をせずに施設の空ぎ状況を確認する場合は [ゲストログイン] ボタンを押してください。                                                                           |          |
| 利用者番号       パスワード                                                                                                    |          |
| OK     やり直し     ゲストログイン       利用者番号には半角数字、パスワードには半角英数字で入力してください。     ※ 英文字の大文字・小文字は区別にわます。(例:Aとa)       入力時にはCaps Lockの有効:無効をご確認ください。       shisetsu-yoyaku.jp |          |
| ▼ Torono Table<br>フリアリン 復祉<br>2011-02-08 15:44 .ST                                                                                                    | <u>।</u> |

### (2)「空き照会・予約」を選択する

伊丹市公共施設予約・照会システムで施設の空き照会及び空き施設の先着順利用申込ができ ます。

「利用者番号」、「パスワード」を入力し、OKボタンを押すと次のような画面になります。

| ■公共建設予約システム:メニュー - Microsoft Internet Explorer                                                                                                    |                        |
|----------------------------------------------------------------------------------------------------|------------------------|
| ファイル(E) 編集(E) 表示(W) お気に入り(A) ツール(E) ヘルプ(E)                                                                                                    | 2                      |
|                                                                                                    |                        |
| Image: The second second sec | 」 ➡ 移動   1 😤 •   リンク ≫ |
|                                                                                                    | <u>^</u>               |
|                                                                                                    |                        |
|                                                                                                    |                        |
| 空き照会・予約     中遊の終了した施設の空き状況を確認し、先着順利用申込ができます。                                                                                                    |                        |
| C         予約照会・取消         既に利用が確定した申込を確認・取消できます。                                                                                                    |                        |
| 予約照会・取消         C 抽選申込         施設利用抽選の参加を申し込みます。                                                                                                    |                        |
| 抽選申込         ご         抽選照会確定         既に申し込まれた抽選内容の確認と、抽選結果を確定します。                                                                                                    |                        |
| 利用者誘定変更 利用者情報の設定を変更します。                                                                                                    |                        |
| <u>利用者設定変更</u><br>通形決定                                                                                                    |                        |
| お知らせ                                                                                                    |                        |
|                                                                                                    |                        |
|                                                                                                    |                        |
|                                                                                                    |                        |
|                                                                                                    |                        |
|                                                                                                    |                        |
|                                                                                                    |                        |
| <ul> <li>(ページが表示されました)</li> </ul>                                                                                                    |                        |

左メニューの「空き照会・予約」を押すか、処理選択欄の「空き照会・予約」を選択し、「選択決定」 ボタンを押すと次のような画面になります。

※インターネット予約ができる条件は、施設毎に異なります。条件は各施設にお問い合わせください。

- ※ 文化施設では以下の機能は利用できません。
  - ▶ 「抽選申込」:「抽選申込」はできません。
  - > 「抽選照会確定」:「抽選照会確定」はできません。

### (3)予約したい施設と区分(日時)を選択する

| ○ ○ / ○ V · / □ ● ス · 2 · 3           | icrosoft Internet Explorer              | _                   |
|---------------------------------------|-----------------------------------------|---------------------|
| _ ファイル(E) 編集(E) 表示(⊻) お気(2)           | λ9@ ୬∽μΦ ∧μ7@                           |                     |
| 😋 🛤 • 🕑 • 💌 🖉 🏠                       | ▶ 検索 ☆ お気に入り : 20 🚱 😓 🎽 🖌 📙 🎎           |                     |
| 」アドレス型   @ https://shisetsu-yoyaku.jp | /itami yen/menu/Menucei                 | 🔁 移動   ] 🙋 •   ] りン |
|                                       | 照会方法選択>施設選択>空き照会>予約選択>申込入力>料金確認>予約完了    |                     |
| <b>梁伊丹市</b>                           | 照会方法選択                                  |                     |
|                                       | 空き状況照会方法を一つ選択(0→ ◎ 刈、[選択決定]ボタンを押してください。 |                     |
| 空き照会・予約                               | C 利用目的から絞込む                             |                     |
| 予約照会•取消                               | c 施設を指定する                               |                     |
| 抽選申込                                  | c お気に入りの施設で照会する                         |                     |
| 抽選照会確定                                | 選択決定 戻る                                 |                     |
| 利用者設定変更                               |                                         |                     |
| 処理選択画面に戻る                             |                                         |                     |
| ログアウトする                               |                                         |                     |
|                                       |                                         |                     |
|                                       |                                         |                     |
|                                       |                                         |                     |

施設の選択の仕方には3種類があります。

- 利用目的から絞り込む
- 施設を利用目的から絞り込みます。
- これを選択し**「選択決定」**ボタンを押すと「会議・式典等」「趣味・芸術・芸能等」などの利用目的(大分類)が現れます。
- 目的を選択すると更に細かい分類(小分類)が表示されるので、選択してください。
- そして「選択決定」ボタンを押すと、その目的で利用可能な施設の一覧が表示されます。

※分類については、別紙の対照表を参照ください。

2 施設を指定する

施設を館名から絞り込みます。これを選択し「**選択決定」**ボタンを押し、館名を選択、選択決 定ボタンを押すと、その館で利用可能な施設の一覧が表示されます。

※イベントホールは空き状況照会のみです。

※インターネット予約ができる館は、IDとパスワードを発行した館のみになります。

③ お気に入りの施設で照会する

登録済の「お気に入りの施設」の空き状況を照会する場合は、「お気に入りの施設で照会する」を 選び、「選択決定ボタン」を押すと、登録した施設のカレンダー画面が直接表示されます。 【予約したい区分(日時)を選択する】

チェックボックスが表示されている箇所が予約可能な区分になります。 予約を希望する区分にチェックを入れ、「選択決定」ボタンを押します。

※区分欄が「O」となっているものについて、電話、窓口で予約できる場合があります。各館に お問い合わせください。

※(→ホームページ)を押すと、施設の内容がご覧いただけます。お申込前に、ご確認ください。

| 🚰 公共施設予約システム:予約対象区分                           | 選択 - Microsoft Inte      | rnet Explore  | r          |            |            |            |              |            |            |         |            |            |                              | _ <u>8</u> × |
|-----------------------------------------------|--------------------------|---------------|------------|------------|------------|------------|--------------|------------|------------|---------|------------|------------|------------------------------|--------------|
| 」 ファイル(E) 編集(E) 表示(V) お気(2                    | こ入り(金) ツール(① へ)          | ል ୬–ዞው ላዞታው 📲 |            |            |            |            |              |            |            |         |            |            |                              |              |
| ] 🚱 हड़ • 🕑 - 🗾 💋 🏠                           | 🔎 検索 🤸 お気に               | NO 🧭 🧯        | 2• 💐       |            | - 📃        | 1          | 28           |            |            |         |            |            |                              |              |
| 」アドレス(D) 🙋 https://shisetsu-yoyaku.jp         | p/itami_ren/yoyaku/Shise | tsuSelect.cgi |            |            |            |            |              |            |            |         |            |            | 💌 🔁 移動 🛛 🔁 👻                 | リンク >>       |
|                                               |                          |               | 824        | ≥方法i       | 選択>        | 施設         | 翌招>          | 空き昭        | ☆>         | 予約論     | TIR >      | 申认7        |                              |              |
|                                               |                          |               | 7112       | 4757247    | en (*      | JOBA       | en/-         | 1          | 1241       | 1 1 1 2 | 201        | 1          | ();; (11120EB0; 14);(1)      | _            |
| 🤻 17 + 子 巾                                    | 予約対象区分                   | 選択            |            |            |            |            |              |            |            |         |            |            |                              |              |
| 公共施設予約・開会システム                                 |                          |               |            |            |            |            |              |            |            |         |            |            |                              | -            |
|                                               | 予約する時間帯を                 | 選択(□→         | ·₪)U,      | [選択        | 決定]        | ボタン        | を押し          | てくださ       | ≛l\. E     | 曜日の     | )絞込*       | や表示        | :日数の変更をする場合、[表示条件変更]ボタンを押してく | ťč           |
| 空き照会・予約                                       | 000                      |               |            |            |            |            |              |            |            |         |            |            |                              |              |
| 又約107人,100次                                   | 伊丹市立産業・                  | 情報センジ         | <u> </u>   | →ホー        | 44         | <u>ージ)</u> |              |            |            |         |            |            |                              |              |
| <u> 一 一 一 一 一 一 一 一 一 一 一 一 一 一 一 一 一 一 一</u> | # === 6                  | 区分            | 2月         | 2月         | 2月         | 2月         | 2月           | 2月         | 2月         | 2月      | 2月         | 2月         |                              |              |
| th Web 23                                     | 施設名                      | (時間帯)         | 10日<br>(木) | 11日<br>(祝) | 12日<br>(土) | 13日<br>(日) | 14日<br>(月)   | じの         | 16日<br>(水) | 協       | 18日<br>(金) | 19日<br>(土) |                              |              |
|                                               | マルチメディア                  | 09:00         | 0          | 0          | 0          | 0          | 0            | 0          | 0          |         | -          |            | 1                            |              |
| 抽選昭会確定                                        | ホール(定員1                  | 12:00         | Ŭ          |            |            |            | Ŭ            | <u> </u>   | <u> </u>   |         |            |            |                              |              |
|                                               | 65人/いりの<br>み280人)        | 13:00         | 0          | 0          | 0          | 0          | 0            | 0          | 0          |         |            |            |                              |              |
| 利用者設定変更                                       |                          |               |            |            |            |            |              |            |            |         |            |            |                              |              |
|                                               | 21                       | 21:00         | Ŭ          | ~          | Ŭ          | Ŭ          | Ŭ            | Ŭ          | Ŭ          |         |            |            |                              |              |
| ·                                             |                          |               |            |            |            |            |              |            |            |         |            |            |                              |              |
| 処理選択画面に戻る                                     | 凡例 □・                    | : 予約可能        | ŧ O        | 空い         | ていま        | すが刊        | <b>現在予</b> 約 | 約でき        | ません        | , × ·   | ··· 空き     | おし         | 休 … 休館日 – … ご利用になれません        |              |
|                                               |                          |               |            | -          | 前の         | 1007       | な主子          |            | ነ ቀ ወ ነ    | 1ロズ:    | 主子         | 1 2        | <u></u><br>主一条///亦重          |              |
| ログアウトする                                       |                          |               |            | 1          | BUOS       |            | ⊂ 400/JN     | Z ALL CALL | 5          | 1       | 2007N      | 1          |                              |              |
| <u>.</u>                                      |                          |               |            |            |            | _          | 견            | 针穴决决       | E          |         | Ŀ          | FO         |                              |              |
|                                               |                          |               |            |            |            |            |              |            |            |         |            |            |                              |              |
|                                               |                          |               |            |            |            |            |              |            |            |         |            |            |                              |              |
|                                               |                          |               |            |            |            |            |              |            |            |         |            |            |                              |              |
| (<br>)                                        |                          |               |            |            |            |            |              |            |            |         |            |            | <u> </u>                     | <u> </u>     |

### (4)予約内容を記載する

申込内容入力の画面が現れますので、必要箇所に入力を行ってください。

#### 「行事名称」

利用者登録内容が初期表示されます。 初期表示は、利用者登録の際に記入いただいたものになります。 変更する場合は、「その他」を選択し、備考欄に入力ください。 「その他」以外では備考欄の入力はできません。

#### 「行事内容」

利用する申込の内容を入力してください。

#### 「ジャンル」

その施設で利用出来る利用目的を選択してください。

#### 「入場者数」

その申込で入場する予定人数を入力してください。 入力が必須となっておりますので、必ず予定人数を入力してください。 ※不明の場合は「0(ゼロ)」でもかまいません。

### 「お気に入り登録」

ここでチェックすると先着順予約の際「お気に入り」施設として登録され、次回お申込時 に施設を直接選択して画面表示できます。

必要事項を入力し、「申込内容確定」ボタンを押します。

| 4 公共施設予約システム:申込内容入ナ<br>7 アイル(E) 編集(E) 表示(M) お気() | 公共想読予約92.757.6年32内容入力 - Microsoft Internet Explorer            フィイルドジ 編集(0 表示パッ も気に入り(4) ツール(1) ヘルプやり         ア |                                    |                      |  |  |  |  |
|--------------------------------------------------|----------------------------------------------------------------------------------------------------|------------------------------------|----------------------|--|--|--|--|
| -<br>                                            | 🔎 検索 🤸 お気に                                                                                                    | 27.0 🤣 🍰 📱 - 🛄 🏭 🦓                 |                      |  |  |  |  |
| アドレス(1)) 🍯 https://shisetsu-yoyakuj              | p/itami_ren/yoyaku/Cale                                                                                         | endarStatusSelect.cgi              | ▼ 🛃 移動 🗍 🏗 ▼ 🗍 リンク ≫ |  |  |  |  |
| 抽選照会確定                                           |                                                                                                    | 合計(税込み)                            | 0                    |  |  |  |  |
| 利用者設定変更                                          | 予約申込内容                                                                                                    | 予約申込內容                             |                      |  |  |  |  |
|                                                  | 行事名称                                                                                                    | T T                                |                      |  |  |  |  |
| 処理選択画面に戻る                                        | 備考                                                                                                    | (全角20文字)                           |                      |  |  |  |  |
| ログアウトする                                          | 行事内容                                                                                                    | (全角20文字)                           |                      |  |  |  |  |
|                                                  | ジャンル                                                                                                    | 指定無し                               |                      |  |  |  |  |
|                                                  | 入場者数                                                                                                    | 人 (半角数字5文字)                        |                      |  |  |  |  |
|                                                  | 入場料                                                                                                    | 円(有料の場合は最高額、無料の場合は0円を入力) (半角数字6文字) |                      |  |  |  |  |
|                                                  | 営利                                                                                                    | ○ 営利 ○ 非営利                         |                      |  |  |  |  |
|                                                  | お気に入り登録                                                                                                    |                                    |                      |  |  |  |  |
| 申込対象の施設群をお気に入り施設として登録できます。<br>□ お気に入り登録をする。      |                                                                                                    |                                    |                      |  |  |  |  |
|                                                  |                                                                                                    | 申込内容確定 戻る                          |                      |  |  |  |  |
|                                                  |                                                                                                    |                                    |                      |  |  |  |  |
| ご ページが表示されました                                    |                                                                                                    |                                    |                      |  |  |  |  |

### (5)予約する

【料金・予約内容の確認】

「申込内容確定ボタン」を押した後現れるページで料金確認が行われます。

※ここで表示される施設使用料は、市内・非営利扱いの金額となります。登録の条件によって金額が異なりますので、詳細は当ホール(Tel.072-782-2000)へお問い合わせください。

# (6) 必要に応じ本予約を実施する

インターネット予約は<u>本予約ではありません</u>。 インターネット予約受付後、<u>1週間以内に来館の上、現金で施設利用料をお支払い</u> ください。

※インターネット予約が完了した後の、予約の取り扱いは、各館によって異なります。本予約 (インターネット予約完了後に必要な手続き)の詳細は各館にお問い合わせください。

|                                         | Microsoft Internet Explo         | er                                      |                          |                | _15                  |
|-----------------------------------------|----------------------------------|-----------------------------------------|--------------------------|----------------|----------------------|
| 」 ファイノレ(E) 編集(E) 表示(V) お気(              | アナイルE 編集E 表示の お気に入り(4) ツールD ヘルプロ |                                         |                          |                |                      |
| 😋 🛤 • 🕞 • 👗 🚨 🏠                         | 🔎 検索 🏑 お気に入り                     | · 😌 🔗 🎭 🖩 · 📙 🛄 🦓                       |                          |                | - In and the state   |
| ] パトレス(型)   @] https://shisetsu-yoyakuj | p/itami_ren/yoyaku/Shinseit      | intry.ogi                               |                          |                | 💌 🛃 移動    🏠 🔹    りりろ |
|                                         |                                  | 照会方法選択>施設選択>空き照会>予約選                    | 択>申込入力> <mark>料</mark> 金 | 確認 >予約完了       |                      |
| ② 伊 🛛 市                                 |                                  |                                         |                          |                |                      |
|                                         | 料金確認                             |                                         |                          |                |                      |
|                                         | 下記の予約対象時間                        | 帯ごとの利用料金と申し込み内容をご確認の上、「利用規約             | を承認します」にチェ               | ックを付けた後、[申込]ボタ | ンを押してください。           |
| 空き照会・予約                                 | (申込ボタン(は2度押                      | ししないでください)                              |                          |                |                      |
|                                         | 伊丹市立産業・情                         | 報センター                                   |                          |                |                      |
| 予約照会・取消                                 |                                  | 施設名                                     | 日付                       | 区分(時間帯)        | 施設料金                 |
| 抽選申込                                    | マルチメディアホ                         | ール(定員165人/いすのみ280人)                     | 2月17日                    | 09:00~12:00    | 9,000                |
|                                         |                                  | 合計 (税込み)                                |                          |                | 9.000                |
| 抽選照会確定                                  |                                  |                                         |                          |                | 0,000                |
| 利用老孙中亦再                                 | 予約申込内容                           |                                         |                          |                |                      |
| 利用有政定及史                                 | 仁本女物                             | 2.0.0                                   |                          |                |                      |
|                                         | 行事名你                             | TONE                                    |                          |                |                      |
| 処理選択画面に戻る                               | 備考                               | これはテストです。                               |                          |                |                      |
| ログアウトする                                 | 行事内容                             | テスト行事 (見本)                              |                          |                |                      |
|                                         |                                  | -                                       |                          |                |                      |
|                                         | ジャンル                             | 指定無し                                    |                          |                |                      |
|                                         | 入場者数                             | 100 人                                   |                          |                |                      |
|                                         | 入場料                              | <ul> <li>円 (有料の提合は最高額 無料の提合)</li> </ul> | けつ田を入力)                  |                |                      |
| 「パージが表示されました                            |                                  |                                         |                          |                | A 🔿 1/10-201         |

同画面で予約申込内容を確認して下さい。

| 🊰 公共施設予約システム:料金確認 - Mi               | icrosoft Internet Explore   | r de la companya de la companya de la companya de la companya de la companya de la companya de la companya de l                                                                                                    | _ 8 ×    |
|--------------------------------------|-----------------------------|----------------------------------------------------------------------------------------------------|----------|
| 」ファイル(E) 編集(E) 表示(V) お気に             | 入り(金) ツール(① ヘルプ(            | Ð                                                                                                    |          |
| 🕝 🙇 • 🕤 - 💌 😰 🏠                      | 🔎 検索 🤸 お気に入り                | \varTheta 😥 🦫 📲 🖉 🔜 🏭 🖓                                                                                                    |          |
| アドレス(型) 🝓 https://shisetsu-yoyaku.jp | /itami_ren/yoyaku/ShinseiEr | itry.cei 📃 🔁 Rob   🔂 =                                                                                                    | • ]リンク » |
|                                      | 行事名称                        | その他                                                                                                    | -        |
| 処理選択画面に戻る                            | 備考                          | これはテストです。                                                                                                    |          |
| ログアウトする                              | 行事内容                        | テスト行事(見本)                                                                                                    |          |
|                                      |                             | 指定無し                                                                                                    |          |
|                                      | 入場者数                        | 100 A                                                                                                    |          |
|                                      | 入場料                         | 0 円 (有料の場合は最高額、無料の場合は0円を入力)                                                                                                    |          |
|                                      | 営利                          | 非営利                                                                                                    |          |
|                                      |                             |                                                                                                    |          |
|                                      |                             | 利用规约                                                                                                    |          |
|                                      |                             | (日的)<br>第1条 この規約は、(財)伊丹スポーツセンター、指定管理者(以下「管理者」とい<br>う。)が管理する公共施設(以下「施投」という。)について、伊丹市公共施設予約・照<br>会システム(以下「本システム」という。)によって利用申込み等をする際の手続等(以<br>下「利用申込み考」という。)と、利用申込み等に必要となる利用者登録の手続きについ<br>て、必要な事項を定めるものです。<br>「利用規約を承認します。 |          |
|                                      | L                           |                                                                                                    |          |
|                                      |                             | 申込 戻る                                                                                                    | -        |
| ページが表示されました                          |                             | 🔒 🔮 Abb-#vi                                                                                                    | ۱.       |

内容がよろしければ、利用規約をお読みいただき、「利用規約を承認します」にチェックを入れて 「申込」ボタンを押します。その後、予約完了画面が現れます。

| 🌌 公共施設予約システム:予約完了 - 🖡                | Microsoft Internet Explor                  | er                      |         |                       | X                     |
|--------------------------------------|--------------------------------------------|-------------------------|---------|-----------------------|-----------------------|
| ファイル(E) 編集(E) 表示(⊻) お気(              | ファイル(2) 編集(2) 表示(2) お気に入り(2) ツール(2) ヘルブ(2) |                         |         |                       |                       |
|                                      | 🎾 検索 🏑 お気に入り                               | 😔 🔯 🛬 🗎 🛀 🛄 🦓           |         |                       |                       |
| 」アドレス①   ⑧ https://shisetsu-yoyaku.j | jp/itami_ren/yoyaku/PriceCor               | firm.cgi                |         |                       | 🗾 🔁 移動  ] 🏂 •  ]リンク " |
|                                      |                                            | 照会方法選択>施設選択>空き照会>予約選択>甲 | ■込入力>料金 | 確認> <mark>予約完了</mark> | <b>^</b>              |
| ◎ 1 # 丹巾                             | 予約完了                                       |                         |         |                       |                       |
| 公共記載が知っ議会システム                        | 下記の内容で予約を                                  | 受け付けました。                |         |                       |                       |
| 空き照会・予約                              | 手続き完了後は必ず                                  | コグアウトしてください。            |         |                       |                       |
| 予約昭会•取消                              | 中約金号(承認書                                   | 金亏)                     |         |                       |                       |
| <u></u>                              | 2010-000069-00<br>(メモなどに控えておし              | いてください)                 |         |                       |                       |
| 抽選申込                                 | 伊丹市立産業·情                                   | 報センター                   |         |                       |                       |
|                                      |                                            |                         |         |                       | A 144 87-84           |
| <u> </u>                             |                                            | 施設名                     | 日11     | 区分(時间帝)               | 他設料金                  |
| 利用者設定変更                              | マルチメディアホ                                   | ール(定員165人/いすのみ280人)     | 2月17日   | 09:00~12:00           | 9,000                 |
|                                      |                                            | 合計(税込み)                 |         |                       | 9,000                 |
| 処理選択画面に戻る                            | 予約申込内容                                     |                         |         |                       |                       |
| ログアウトする                              | 行事名称                                       | その他                     |         |                       |                       |
|                                      | 備考                                         | これはテストです。               |         |                       |                       |
|                                      | 行事内容                                       | テスト行事(見本)               |         |                       |                       |
|                                      | ジャンル                                       | 指定無し                    |         |                       |                       |
| <li> ページが表示されました </li>               |                                            | -                       |         |                       |                       |

※ 予約完了後の手続きは各館によって異なります。詳細は各館にお問い合わせください。

## 3. その他の操作

### (1)利用申込みの取り消し

お申込いただいた施設・区分・日を変更・取消する場合、申込日当日の申込であればインターネットより処理出来ます。

※翌日以降になると取消申請を施設窓口やお電話で行っていただきます。 ※翌日以降に取り消し場合、中央公民館・きららホールでは、取消料をいただきます。 ※きららホールのみ、当日であってもインターネットでは予約の取り消しができません。

### (2) パスワードの変更

セキュリティ対策のため、パスワードは定期的に変更するよう、ご協力ください。

| ③ 公共施設予約システム: メニュー - Microsoft Internet Explorer  「日本 A A A A A A A A A A A A A A A A A A A |                                                                |                                  |          |  |  |  |
|---------------------------------------------------------------------------------------------|----------------------------------------------------------------|----------------------------------|----------|--|--|--|
| 」 ファイル(E) 編集(E) 表示(V) お気に入り(A) ツール                                                          | ファイルE 編集E 表示W お気に入り(4) ツール① ヘルプ(4) 🦧                           |                                  |          |  |  |  |
| 🕝 戻る • 🕞 - 💌 💈 🏠 🔎 検索 🚽                                                                     | とも気に入り 🚱 😒・                                                    | 🌭 🗰 x 🛄 🏭 🦓                      |          |  |  |  |
| アドレス(D) 🍯 https://shisetsu-yoyaku.jp/itami_ren/men                                          | PFUAD 🕘 https://shisetsu-yoyaku.p/itami.yen/meru/MenuLokup.ogi |                                  |          |  |  |  |
|                                                                                             |                                                                |                                  | ×        |  |  |  |
|                                                                                             | R                                                              |                                  |          |  |  |  |
| 🗶 (伊丹市) 📟                                                                                   |                                                                |                                  |          |  |  |  |
| ▲ 日本語の 四合 か ステム 以下の処理                                                                       | から一つを選択(○→                                                     | ◎ ル、[選択決定]ボタンを押してください。           |          |  |  |  |
|                                                                                             |                                                                |                                  |          |  |  |  |
| 空き照会・予約                                                                                     | さ照会・予約                                                         | 抽題が終了した施設の空き状況を確認し、先着順利用申込かできます。 |          |  |  |  |
| C 予#                                                                                        | 約照会・取消                                                         | 既に利用が確定した申込を確認・取消できます。           |          |  |  |  |
| 予約照会•取消                                                                                     |                                                                |                                  |          |  |  |  |
| C 186                                                                                       | 選甲込                                                            | 施設利用抽選の参加を申し込みます。                |          |  |  |  |
| 抽選申込 c 抽道                                                                                   | 選照会確定                                                          | 既に申し込まれた抽選内容の確認と、抽選結果を確定します。     |          |  |  |  |
|                                                                                             | 田老裕定亦面                                                         | 利用老情報の特定を亦重します                   |          |  |  |  |
| 田選照会確定                                                                                      | THREE                                                          | THE HARVEST COLORY.              |          |  |  |  |
| film is metalogia                                                                           |                                                                |                                  |          |  |  |  |
| 利用者設定変更                                                                                     |                                                                | 選形決定                             |          |  |  |  |
| お知らせ                                                                                        | •                                                              |                                  |          |  |  |  |
| 処理選択両面に戻る                                                                                   | <u>.</u>                                                       |                                  |          |  |  |  |
|                                                                                             |                                                                |                                  |          |  |  |  |
| ログアウトする                                                                                     |                                                                |                                  |          |  |  |  |
|                                                                                             |                                                                |                                  |          |  |  |  |
|                                                                                             |                                                                |                                  |          |  |  |  |
|                                                                                             |                                                                |                                  |          |  |  |  |
|                                                                                             |                                                                |                                  |          |  |  |  |
|                                                                                             |                                                                |                                  | <b>*</b> |  |  |  |
| 🔊 ページが表示されました                                                                               |                                                                | <b>                 </b>         | 9-29F    |  |  |  |

処理選択画面で「利用者設定変更」を選択し「選択決定」ボタンを押してください。

| 🍯 公共施設予約システム:設定変更処理               | 理選択 - Microsoft Internet Explorer           | X                      |  |  |  |  |  |
|-----------------------------------|---------------------------------------------|------------------------|--|--|--|--|--|
| 」 ファイル(E) 編集(E) 表示(V) お気(         | ファイルEP 編集(D) 表示(ス)(Q) ツール(D) ヘルプ(D)         |                        |  |  |  |  |  |
| 🔁 🛤 • 🕑 • 💌 😂 🏠                   | 🔑 検索 ☆ お気に入り 🚱   🗟 • 🦾 📓 - 🛄 🎎 🦓            |                        |  |  |  |  |  |
| アドレス①  🐔 https://shisetsu-yoyakuj | uip/itami_ren/userconfig/PasswordChange.cgi | _ ▶ 移動   1 2 -   リンク ≫ |  |  |  |  |  |
|                                   |                                             | <u>*</u>               |  |  |  |  |  |
| 。③伊口古                             | 設定変更処理選択                                    |                        |  |  |  |  |  |
|                                   | 処理を一つ選択(c→ 𝔎 ル、〔選択決定〕ボタンを押してください。           |                        |  |  |  |  |  |
| 空き照会・予約                           | C 登録内容を確認する                                 |                        |  |  |  |  |  |
|                                   | <ul> <li>予約のお気に入りを削除する</li> </ul>           |                        |  |  |  |  |  |
| <u>予約照会•取消</u>                    | c 抽選のお気に入りを削除する                             |                        |  |  |  |  |  |
| 抽選申込                              | ○ 通知用メールアドレスを変更する                           |                        |  |  |  |  |  |
| 抽選照会確定                            | <ul> <li>C ログイン用バスワードを変更する</li> </ul>       |                        |  |  |  |  |  |
| 利用者設定変更                           | C 希望通知メールを変更する                              |                        |  |  |  |  |  |
|                                   | 選択決定 戻る                                     |                        |  |  |  |  |  |
| 処理選択画面に戻る                         |                                             |                        |  |  |  |  |  |
| ログアウトする                           |                                             |                        |  |  |  |  |  |
| <u> </u>                          |                                             |                        |  |  |  |  |  |
|                                   |                                             |                        |  |  |  |  |  |
|                                   |                                             |                        |  |  |  |  |  |
|                                   |                                             |                        |  |  |  |  |  |
|                                   |                                             | <u></u>                |  |  |  |  |  |
| ≥ ページが表示されました                     |                                             |                        |  |  |  |  |  |

「ログイン用パスワードを変更する」を選択し「選択決定」ボタンを押してください。

| 🍯 公共施設予約システム:パスワード変               | 更 - Microsoft Internet Explorer 년 ×                                         |
|-----------------------------------|-----------------------------------------------------------------------------|
| _ ファイル(E) 編集(E) 表示(y) お装          |                                                                             |
| ] 🔾 🛤 • 🕥 • 💌 🙎 🏠                 | 🔎 🛤 👷 850CX0 😌 😥 😓 📓 - 🔜 🏭 🦓                                                |
| アドレス(D) 🕘 https://shisetsu-yoyaku | sip/tami.yen/userconfis/Confis/Menucsi 🗾 🔁 🕄 🕅 👔 😪 🤤 🕅                      |
|                                   | 処理選択>パスワード変更                                                                |
| 🗶 伊 丹 市                           |                                                                             |
| の中に見ているののそん                       | ハスリート変更                                                                     |
| ANALIST OF MESON (CS              | ログイン時に用いるパスワードを変更する場合は、現在のパスワードと新しいパスワードを併せて入力後 [変更確定]ボタンを押してください。          |
| 空き照会・予約                           | セキュリティ向上のため、バスワードは半角8~12文字以内で入力してください。                                      |
| <u>予約照会•取消</u>                    | 尚、変更後のバスワードについては忘れないようにメモ等にお控えください。<br>お電話などでのお問合せにはお答えできませんので悪しからすご了承(ださい。 |
| 抽選申込                              | 現在のバスワード (半角8~12文字)                                                         |
| 抽選照会確定                            | 新しいバスワード (半角8~12文字)                                                         |
|                                   | 新しいパスワード(確認) (半角8~12文字)                                                     |
| 利用者設定変更                           |                                                                             |
|                                   | 変更確定 展る                                                                     |
| 処理選択画面に戻る                         |                                                                             |
|                                   |                                                                             |
| ログアウトする                           |                                                                             |
|                                   | 1                                                                           |
|                                   |                                                                             |
|                                   |                                                                             |
|                                   |                                                                             |
| <br>② ページが表示されました                 | <u></u>                                                                     |

現在のパスワードを入力し、新しいパスワードを(確認も含め)入力し「変更確定」ボタン を押してください。これでパスワードが変更されました。

【ログアウトをお忘れなく】

伊丹市公共施設予約・照会システムご利用後はメニュー画面の「ログアウトする」を必ず押 してください。

ログアウトを忘れると、そのまま他の方が利用申込を行うことができてしまう危険がありま す。ご自宅以外のパソコンをご利用の場合は、特に注意してください。

#### 4. その他の事務手続き

#### (1)利用者登録内容の変更

- 【団体名、氏名(代表者名)、住所(団体所在地)、電話番号】
  - ※上記利用者情報に変更のあった場合は利用者登録をした施設で利用者登録内容変更の手続きを行い、利用者登録通知書の再発行を受けてください。

#### (2) パスワードを忘れたとき

パスワードを忘れた時は利用者登録をした登録受付をした施設へ以下の内容をお知らせくだ さい。

- ●個人の場合 【氏名、住所、電話番号】
- ●団体の場合
   【団体名、氏名(代表者名)、住所(代表者の住所又は団体所在地)、電話番号】

# ※その他の登録内容を確認させていただく事もあります。 前項の項目が、登録されている内容と<u>異なっている場合は、パスワードをお知らせできませ</u> <u>ん</u>。

#### 5. ご利用に関するQ&A

【操作に関すること】

- (1) 操作中に、システムエラーが起きて進めない。・ ログアウトして、再ログインしてください。
- (2) 操作中に、「ページが表示できません」になる。・ ログアウトして、再ログインしてください。
- (3) パスワードを変更したいが、どうすればよいか。
   ・ システムで変更できます。> 3(2)パスワードの変更
- (4) パスワードを忘れてしまったが、どうすればよいか。
  ・ 施設窓口でお問合せください。> 4(2)パスワードを忘れたとき
- (5) システムの画面が表示されない。または表示が不正である。
   ・ 「ご利用上の注意・使いかたについて」を参照のうえ、ご利用のネットワーク環境を確認してください。ご利用の環境が条件を満たしていない場合は、正しくシステムの画面が表示されない場合があります。
- (6) お問い合わせ:アイホール(伊丹市立演劇ホール) Tel.072-782-2000